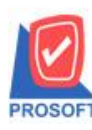

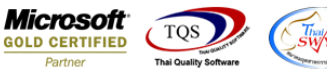

## ระบบ Sales Order

≽ ฟอร์มเพิ่มหนี้สามารถ Design แสดง Column เลขที่ใบกำกับได้

1.เข้าที่ระบบ Sales Order > SO Data Entry > เพิ่มหนึ่

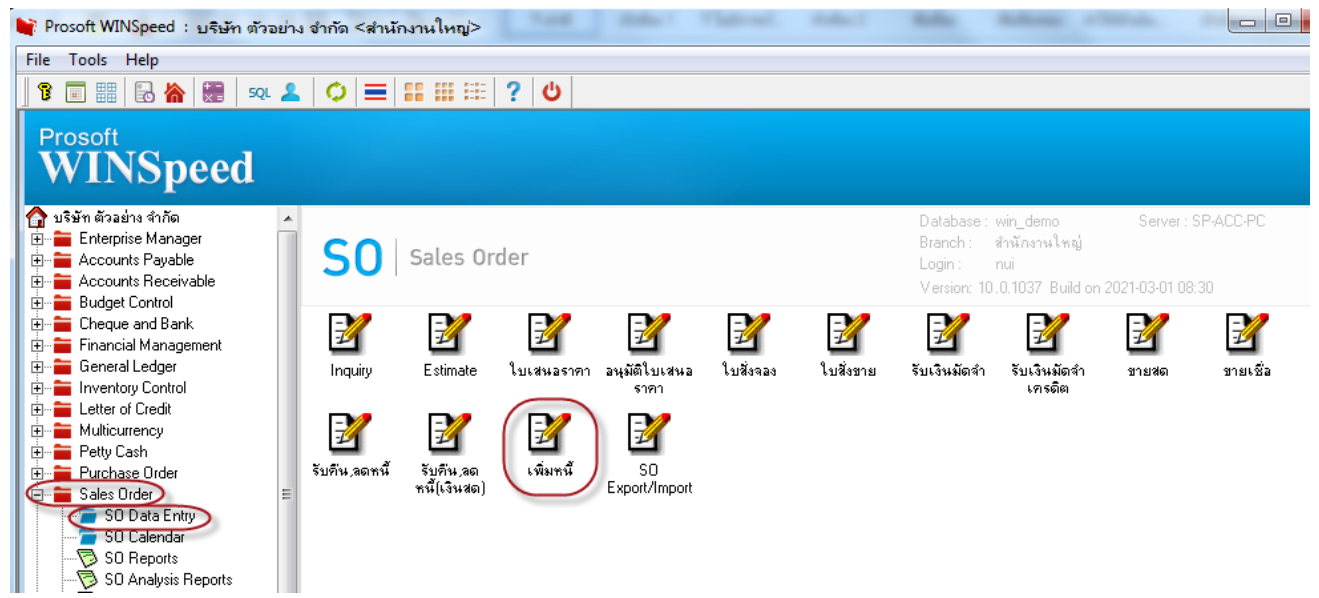

## 2.เลือกเอกสาร Click > Print

|   | 👔 เพิ่มหนึ       |         |             |                |             |           |                         |             |                 |                   |               |                               |
|---|------------------|---------|-------------|----------------|-------------|-----------|-------------------------|-------------|-----------------|-------------------|---------------|-------------------------------|
|   |                  |         |             |                |             |           |                         |             |                 |                   | De            | bit Note                      |
|   | รหัสลูกค้า       | ก-0002  | 2           | 💌 บริษัท กรุ   | งเทพผลิตเ   | หล็ก จำก่ | าัด (มหาชน <sub>.</sub> | . เลขที่เอะ | nahs DN6312     | 2-00001 🚿         | วันที่เอกสา   | s 23/12/2020 🌆                |
|   | ชื่อผู้ติดต่อ    |         |             |                |             |           | •                       | 🕻 เลขที่ใบ  | กำกับ 1         | 3                 | วินที่ใบกำกั  | ĭบ <u>23/12/2020</u> <u>™</u> |
|   | เลขที่เอกสารเดิม | BL631   | 2-00006     | <b>v</b>       |             |           |                         | เลขที่ใบกํ  | ำกับเดิม BL6312 | -00006 วัน        | เที่เอกสารเด่ | ลิม 16/12/2020 🧾              |
|   | Customer PO      | วันที่เ | นับเครดิต   | เครดิต (วัน)   | วันที่ครบกํ | ำหนด      | วันที่นัดช              | าระ วับ     | แท็กำหนดส่ง     | ชนส่งโดย          |               | พนักงานชาย                    |
|   |                  | 23/12   | 2/2020 🧾    | 30             | 22/01/2     | 2021      | 23/01/202               | 1 🛄         | 11 🧾            |                   | นา            | เงสาว วีรดา พลจักร            |
|   | No. รหัสสิน      | เค้า    |             | ชื่อสินค้า     |             | คลัง      | ที่เก็บ                 | หน่วยนับ    | จำนวน           | ราคา/หน่วย        | ส่วนลด        | จำนวนเงิน 🔺                   |
|   | 1 IC-0034        |         | สินค้า มีสี |                |             | 01        | 01                      | ଏ୨ଭ         | 1.0000          | 200.0000          |               | 200.00                        |
|   | 2                |         |             |                |             |           |                         |             | .0000           | .0000             |               | .00                           |
| 1 | 3                |         |             |                |             |           |                         |             | .0000           | .0000             |               | .00                           |
|   | 4                |         |             |                |             |           |                         |             | .0000           | .0000             |               | .00                           |
|   | 5                |         |             |                |             |           |                         |             | .0000           | .0000             |               | .00                           |
| 1 | 6                |         |             |                |             |           |                         |             | .0000           | .0000             |               | .00                           |
|   | 7                |         |             |                |             |           |                         |             | .0000           | .0000             |               | .00                           |
|   | 8                |         |             |                |             |           |                         |             | .0000           | .0000             |               | .00                           |
|   | ₹_ 3- 3- 0       | 2       |             |                |             |           |                         |             |                 | จำนวน             | +เงินรวม 🗌    | 200.00                        |
|   |                  |         | ୟାର         | ค่าใบกำกับเดิม |             | 20        | 0.00 ส่วนลด             | การค้า 🗌    |                 |                   | .00           | 200.00                        |
|   |                  |         | સુલ         | ค่าที่ถูกต้อง  |             | 40        | 0.00 ฐานงาร             | ¥ 🗌         | 200             | 1.00 อัตราภาษี(%) | 7.00          | 14.00                         |
|   |                  |         |             |                |             |           |                         |             |                 | รวมทั้ง           | เสิ้น [       | 214.00                        |
|   | 😭 Detail 🗎       | More    | 🕉 Rate 🔤    | 🗟 Description  | 🧇 VAT       | 🔡 GI      | L 🧟 Histo               | ry          |                 |                   |               |                               |
|   | 🗋 New 📕 Sa       | we 🄀    | Celete      | C Find         | opy 🛓       | Print     | <b>∏</b> +Close         |             |                 |                   |               |                               |

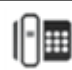

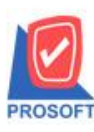

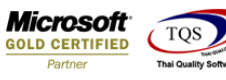

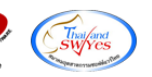

## 3.เลือก Design เพิ่มคอลัมภ์ InvNo

| 4  | - [ใบเ     | เพิ่มหนึ]                                 |                                                  |                                         |         |                         |                 |                                            |                                               |                   |            |            |              |                    |          |                    |          |                |               |                  |        |
|----|------------|-------------------------------------------|--------------------------------------------------|-----------------------------------------|---------|-------------------------|-----------------|--------------------------------------------|-----------------------------------------------|-------------------|------------|------------|--------------|--------------------|----------|--------------------|----------|----------------|---------------|------------------|--------|
|    | Table      | e Exit                                    |                                                  |                                         |         |                         |                 |                                            |                                               |                   |            |            |              |                    |          |                    |          |                |               |                  |        |
|    | -          | 🖬 🗛 🔨                                     | * 🏛                                              | 📓 🕅 🖉                                   | 2       | 채 많 뭐 뀨                 | 🖽 [             | ] ⊕ <b>I</b> +                             |                                               |                   | Resiz      | :e: 100%   | ▼ Zoom: 100% | <u>-</u>           | ]        |                    |          |                |               |                  |        |
|    | I          | 1 <sup>2</sup>                            |                                                  | 4<br>                                   |         | .7                      | 10              |                                            | 2 13                                          |                   |            | 16 17      |              | , <mark>2</mark> 0 | եսու     |                    |          |                |               |                  |        |
|    | _          |                                           |                                                  |                                         |         |                         |                 |                                            |                                               |                   |            |            |              | 1                  | •        |                    |          |                |               |                  |        |
|    | DEMO       |                                           |                                                  |                                         |         |                         |                 |                                            | สาขาที่ออกใบกำกับภาษี : สำนักงานใหญ่ หน้า 171 |                   |            |            |              |                    |          |                    |          |                |               |                  |        |
| 2  | ปริษัท ตัว |                                           |                                                  |                                         |         |                         |                 | วอย่าง จำกัด                               |                                               |                   |            |            |              |                    |          | 1                  |          |                |               |                  |        |
|    |            |                                           |                                                  | 25                                      | 71/1 ព។ | นนรามคำแหง แข           | วงหัวหม         | มาก เขตบางกะปี กรุงเทพมหานคร 10240         |                                               |                   |            |            |              |                    |          |                    |          |                |               |                  |        |
|    |            |                                           |                                                  | โทร. 0-2                                | 739-59  | <b>ว00 โทรสาร 0-</b> 27 | 39-5940         | ) เลขประจำตัวผู้เสียภาษีอากร 1234567890123 |                                               |                   |            |            |              |                    | Sele     | ect Column         |          |                |               |                  | ×      |
| 4  |            |                                           |                                                  |                                         |         | ใจแพิ่งเหตี้            |                 |                                            |                                               |                   | เลขที่     | DN6312-    | 00001        |                    | เลือก (  | Column 🥱 invno : ! |          |                |               |                  | -      |
| 5  | 5D6W       |                                           |                                                  |                                         |         |                         | INTER           |                                            |                                               | วันที่ 23/12/2020 |            |            |              |                    |          |                    |          |                |               |                  |        |
|    | ſ          | รหัสลูกค้า ก-0002                         |                                                  |                                         |         | เลขประจำตัวผู้เสียภาษี  |                 |                                            | a                                             | เขา สำน           | มักงานใหญ่ | 1          | Band         | header 💌           | ชื่อ     | mycolum            | n_1      |                |               |                  |        |
|    |            | นามผู้ชื่อ                                | นามผู้เชื้อ ad กรุงเทพผลิตเหล็ก จำกัด (มหาชน) เล |                                         |         |                         | เลขที่ใบกำกั    | บเดิม B                                    | L6312-00                                      | 12-00006          |            |            |              | จัดวาง             | Center 💌 | Tag                |          |                |               |                  |        |
| 7  |            | ที่อยู่ \$3/1 หมู่4 ถ.พหลโยธิน            |                                                  |                                         |         |                         | ลงวันที่        | 1                                          | 6/12/2020                                     | )                 |            |            |              | ชอบ                | None     | รูปแบร             | general] | ]              |               |                  |        |
|    |            | ค.สำไทร อ.วังน้อย จ.พระนครศรีอยุธยา 54000 |                                                  |                                         |         | อยุธยา 54000            |                 | สาเหตุ<br>ชื่อผู้ติดต่อ                    |                                               |                   |            |            |              |                    | Style    | Edit 💌             | ลักษร    | Angsana        | sUPC (TrueTyp |                  | 8      |
| 8  |            | โทร.                                      | 035-271-                                         | 271-980 , 035-214-94 โทรสาร 035-271-556 |         |                         |                 |                                            |                                               |                   |            |            |              | กว้าง              | 100 × 10 | 1                  | Bold     | T Italic       | Underline     |                  |        |
| 9  | Ì          | รหัสสินค้า รายการ                         |                                                  |                                         | ายการ   |                         | จำนวน หน่วย ราค |                                            |                                               | า/หน่วย           | ส่วนลด     | จ่านวนเงิน |              | 경이                 | 100 Y 10 | ā ⊺,               | ext      |                | สีพื้น        |                  |        |
|    | 1          | IC-0034                                   |                                                  | สินค้ามีสิ                              |         |                         | 1.0000 ขวด      |                                            |                                               | 200.0000          |            | 200        | 0.00         |                    |          |                    |          | 632014 Example |               |                  |        |
| 1  |            |                                           |                                                  |                                         |         |                         |                 |                                            |                                               |                   |            |            |              |                    | 📝 ок     | <b>∏</b> ±Close    |          |                | 🔲 พื้นหลั     | งโปร่งใส (Transp | arent) |
| 14 | - 11       |                                           |                                                  | I                                       |         |                         |                 | I                                          | I                                             | 1                 |            | I          | 1            |                    | -        |                    |          |                |               |                  |        |

4. Click > Exit Design Mode เพื่อออกจาก โหมดการ Design

5.เลือก Tool > Save As Report

6.เลือก Library ที่จัดเก็บและกำหนดชื่อ Report Name และ Click > OK เมื่อบันทึกแล้วทำการ Add Form ที่ Save เพื่อใช้งานต่อไป

| Save Report                                             | ×           |
|---------------------------------------------------------|-------------|
| Path<br>1 C:\Program Files (x86)\Prosoft\WINSpeed\User_ | report\     |
| 2 my_report.pbl                                         |             |
|                                                         |             |
|                                                         |             |
|                                                         |             |
|                                                         |             |
| Create New Library                                      | Report name |
| Path 3                                                  |             |
|                                                         |             |
| OK ↓ Close                                              |             |

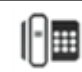

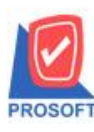

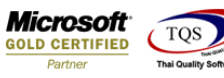

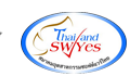

## <u>ตัวอย่าง</u> ฟอร์มเพิ่มหนี้เพิ่ม Column เลขที่ใบกำกับ

| DEMO       |                                                                                  |                                    | สาขาที่ออกใบกำกับภาษี : สำนักงานใหญ่     |               |        |          |                    |            |  |  |  |  |
|------------|----------------------------------------------------------------------------------|------------------------------------|------------------------------------------|---------------|--------|----------|--------------------|------------|--|--|--|--|
|            |                                                                                  | บริษัท ตั                          | วอย่าง จำกัด                             |               |        |          |                    |            |  |  |  |  |
|            | 2571/1 ถนนรามคำแหง แขวงหัวหมาก เขตบางกะปี กรุงเทพมหานคร 10240                    |                                    |                                          |               |        |          |                    |            |  |  |  |  |
|            | โทร. 0-2739-5900   โทรสาร 0-2739-5940   เลขประจำตัวผู้เสียภาษิอากร 1234567890123 |                                    |                                          |               |        |          |                    |            |  |  |  |  |
|            |                                                                                  | ใจแล้                              |                                          |               | ſ      | เลขที่   | ลงที่ DN6312-00001 |            |  |  |  |  |
|            |                                                                                  | 8 D 8 M                            | เพกษ                                     |               | Į      | วันที่   | 23/12/202          | D          |  |  |  |  |
| รหัสลูกค้า | fl-0002                                                                          |                                    | เลขประจำตัวผู้เสียภาษี สาขา สำนักงานใหญ่ |               |        |          |                    |            |  |  |  |  |
| นามผู้ชื่อ | ad กรุงเท                                                                        | พผลิตเหล็ก จำกัด (มหาชน)           | เลขที่ใบกำกับเดิม BL6312-00006           |               |        |          |                    |            |  |  |  |  |
| ที่อยู่    | 83/1 หมู่4                                                                       | ถ.พหลโยริน                         | ลงวันที่ 16/12/2020                      |               |        |          |                    |            |  |  |  |  |
|            | ด.ลำไทร                                                                          | อ.วังน้อย จ.พระนครศรีอยุธยา 54000  | สาเหตุ (เลงที่ใบกำกับ 1)                 |               |        |          |                    |            |  |  |  |  |
| โทร.       | 035-271-                                                                         | 980,035-214-9 - โทรสาร 035-271-556 | ชื่อผู้ติดต่อ                            | ชื่อผู้ติดต่อ |        |          |                    |            |  |  |  |  |
| รหัสสิ     | นค้า                                                                             | รายการ                             | จำนวน                                    | หน่วย         | ราคา/ห | น่วย     | ส่วนลด             | จ่านวนเงิน |  |  |  |  |
| IC-0034    |                                                                                  | สินค้ำ มีสิ                        | 1.0000                                   | ขวด           |        | 200.0000 |                    | 200.00     |  |  |  |  |
|            |                                                                                  |                                    |                                          |               |        |          |                    |            |  |  |  |  |
|            |                                                                                  |                                    |                                          |               |        |          |                    |            |  |  |  |  |
|            |                                                                                  |                                    |                                          |               |        |          |                    |            |  |  |  |  |
|            |                                                                                  |                                    |                                          |               |        |          |                    |            |  |  |  |  |

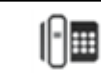